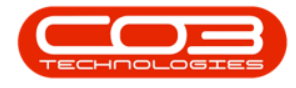

We are currently updating our site; thank you for your patience.

# **SALES**

## **INVOICES - PARTS ISSUES**

If an OTC Invoice is created for parts, the stock must be issued to the sales invoice.

OTC (Over the Counter) Invoices are sales invoices that are created without going through the New Deal Sale process (and therefore the costs are not managed via Work In Progress). This is best used for a Shop Sale environment where a customer is invoiced before the stock or service is collected. This would be for a quick stock sale or internal service. Where delivery, third party services or time would be spent on work, installation or implementation, it is advised to rather follow a New Deal Sale process.

A Sales Quote or Sales Order can be converted to a Sales Invoice, or a Sales Invoice can be created directly. Where stock is invoiced, a part request is created so that the stock can be issued to the invoice - its imperative to have strong controls in place to ensure that stock is issued by the store person.

For a simplified OTC Invoicing process for stock items, see **POS Invoicing**.

#### Ribbon Access: Sales > Invoices

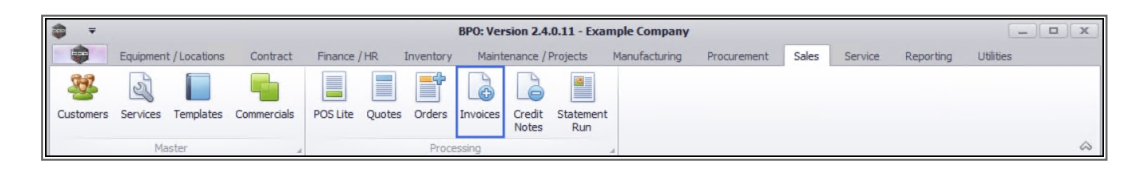

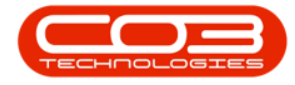

- 1. The **Sales Invoices** listing screen will display.
- 2. Select the **Site** where the Invoice was created.
  - The example has **Durban** selected.
- 3. Select the **Status** for the Invoice you wish to view.
  - The example has **Printed** selected.
- 4. Click on the **row** of the invoice you wish to view the parts issues for.
- 5. Click on the **Issues** tab.

| <del>ب</del> چ       |                     | 1        |         | 1-                    |          |                 | Sales Invoices       | - BPO: Versio        | n 2.4.0.11 - Exampl | le Company                  |             |            |             |           |               | X   |  |
|----------------------|---------------------|----------|---------|-----------------------|----------|-----------------|----------------------|----------------------|---------------------|-----------------------------|-------------|------------|-------------|-----------|---------------|-----|--|
|                      | Home                | Equipme  | ent / L | ocation               | ns Con   | tract Finance / | HR Inventory M       | laintenance / P      | rojects Manufactu   | ring Procurem               | ent Sales   | Service    | Reporting   | Utilities | - 6           | X   |  |
| Ð                    | 1                   |          |         |                       | 2        |                 |                      | RISH C               | Durban              | • 🚱                         |             |            |             |           |               |     |  |
| Add Edit Comment and |                     |          | nd      | View                  | Save La  | ayout Workspace | s Print Send Inv     | oices Export         | Printed             | <ul> <li>Refresh</li> </ul> |             |            |             |           |               |     |  |
|                      | Ma                  | intain   |         |                       |          | Format          | Print                |                      | Current             |                             |             |            |             |           |               | 6   |  |
|                      |                     |          |         |                       |          |                 |                      |                      |                     |                             |             |            |             |           |               |     |  |
| Entre text to earch  |                     |          |         |                       |          |                 |                      |                      |                     |                             |             |            |             |           |               |     |  |
| Liftest to           |                     |          | -       | Inv                   | oiceNo   | CustomerCode    | CustomerName         | DeptName             | InvoiceDescription  | InvoiceValue                | InvoiceStat | Currency   | CrNotes     |           | ▲ CrTo        | tal |  |
| Fun                  | ctions              |          |         | <b>₽</b> 8 <b>0</b> 0 |          | REC             | 8 C                  | RBC                  | R E C               | =                           | вВС         | RBC        | R B C       |           | =             | ;   |  |
|                      |                     |          |         | INV                   | /0000544 | HOP001          | Hope Works (Pty) Ltd |                      | PO: HW250           | 963.17                      | Printed     | ZAR.       |             |           |               |     |  |
| Is                   | sues                |          |         | INV                   | /0000543 | BUI0001         | Builders Storehouse  |                      |                     | 575.00                      | Printed     | ZAR        |             |           |               |     |  |
|                      |                     |          |         | INV                   | /0000542 | BUI0001         | Builders Storehouse  |                      | PO: 540             | 0.00                        | Printed     | ZAR        |             |           |               |     |  |
|                      |                     |          |         | INV                   | /0000541 | PIN0001         | Pink Shoes           |                      | PO: 23676           | 241,500.00                  | Printed     | ZAR        |             |           |               |     |  |
|                      | 1                   | <b>L</b> |         | INV                   | /0000533 | PIN0001         | Pink Shoes           |                      | Tech                | 1,213.71                    | Printed     | ZAR.       |             |           |               |     |  |
|                      |                     |          |         | INV                   | /0000532 | PIN0001         | Pink Shoes           |                      | test                | 0.00                        | Printed     | ZAR.       |             |           |               |     |  |
|                      |                     |          |         | INV                   | /0000531 | PIN0001         | Pink Shoes           |                      | test                | 0.00                        | Printed     | ZAR.       |             |           |               |     |  |
|                      | 5                   |          |         | INV                   | /0000530 | HOP001          | Hope Works (Pty) Ltd |                      | test                | 74.89                       | Printed     | ZAR        |             |           |               |     |  |
|                      |                     |          |         | INV                   | /0000529 | HOP001          | Hope Works (Pty) Ltd |                      | test                | 0.00                        | Printed     | ZAR        |             |           |               |     |  |
|                      |                     | ,        |         | ► INV                 | /0000528 | PIN0001         | Pink Shoes           |                      | Swap out Invoice    | 5,175.00                    | Printed     | ZAR        |             |           |               |     |  |
|                      |                     |          |         | INV                   | /0000526 | PIN0001         | Pink Shoes           |                      | new copier          | 241,895.60                  | Printed     | ZAR        |             |           |               |     |  |
|                      |                     |          |         | INV                   | /0000525 | BIG0001         | Big Bargains         |                      | Test email          | 602.60                      | Printed     | ZAR.       |             |           |               |     |  |
|                      | 4                   |          |         | INV                   | /0000522 | TIA001          | Titan Group          |                      | 1234                | 575.00                      | Printed     | ZAR        |             |           |               |     |  |
|                      |                     |          | -       | INV                   | /0000521 | GET001          | Get Up and Go        |                      | test                | 621.00                      | Printed     | ZAR        |             |           |               |     |  |
|                      |                     |          |         | INV                   | /0000520 | GET001          | Get Up and Go        |                      | 1234                | 1,104.00                    | Printed     | ZAR.       |             |           |               |     |  |
|                      |                     |          |         | INV                   | /0000519 | GET001          | Get Up and Go        |                      | 1234                | 993.60                      | Printed     | ZAR.       |             |           |               |     |  |
|                      |                     |          |         | INV                   | /0000518 | NEW102          | New Customer         |                      | test                | 621.00                      | Printed     | ZAR.       |             |           |               |     |  |
|                      |                     |          |         | INV                   | /0000517 | NEW101          | New Customer Test    |                      | test                | 150.00                      | Printed     | ZAR        |             |           |               |     |  |
|                      |                     |          |         | INV                   | /0000515 | NEW 101         | New Customer Test    |                      | test                | 993.60                      | Printed     | ZAR        |             |           |               |     |  |
|                      |                     |          |         | INV                   | /0000514 | NEW101          | New Customer Test    |                      | test                | 552.00                      | Printed     | ZAR.       |             |           |               |     |  |
|                      |                     |          |         |                       | INV      | /0000511        | HOP001               | Hope Works (Pty) Ltd |                     | 1234                        | 1,921.94    | Printed    | ZAR         |           |               |     |  |
|                      |                     |          |         | INV                   | /0000510 | HOP001          | Hope Works (Pty) Ltd |                      | 1234                | 1,748.00                    | Printed     | ZAR        |             |           |               |     |  |
|                      |                     |          |         |                       |          |                 |                      |                      |                     |                             |             |            |             |           |               |     |  |
|                      |                     |          |         | ۹ 🗆                   |          |                 |                      |                      |                     | >                           |             |            |             |           |               |     |  |
| Open W               | indows <del>*</del> |          |         |                       |          |                 |                      |                      |                     | User                        | : JulandaK  | 03/03/2021 | Version : 2 | 4.0.11 E  | xample Compar | ny  |  |

### **ISSUES FOR SALES INVOICE SCREEN**

- 6. The **Issues for Sales Invoice : INV**[invoice number] screen will display.
  - Doc No: The document number field will display the **ref**erence number of the document that the part was issued on. The example shows **SI** for a **Serialised Item**.
  - Doc Type: ISSUE will display by default.

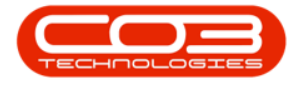

- Event Date: The date that the part item or stock item was issued.
- **Part Code:** The part code identified to the stock or part item that was issued.
- **Part Desc:** A description of the Stock or part item that was issued.
- Warehouse Name: The name of the Warehouse where the part or stock item was issued from.
- Bin Location Name:
- Serial No: As the item listing in the example is a Serialised Item, the Serial Number for the Item is listed.
- Unit Cost: The cost per item, unit or part is listed.
- Quantity: The number of items that was issued.
- Value: The value of the item is listed.

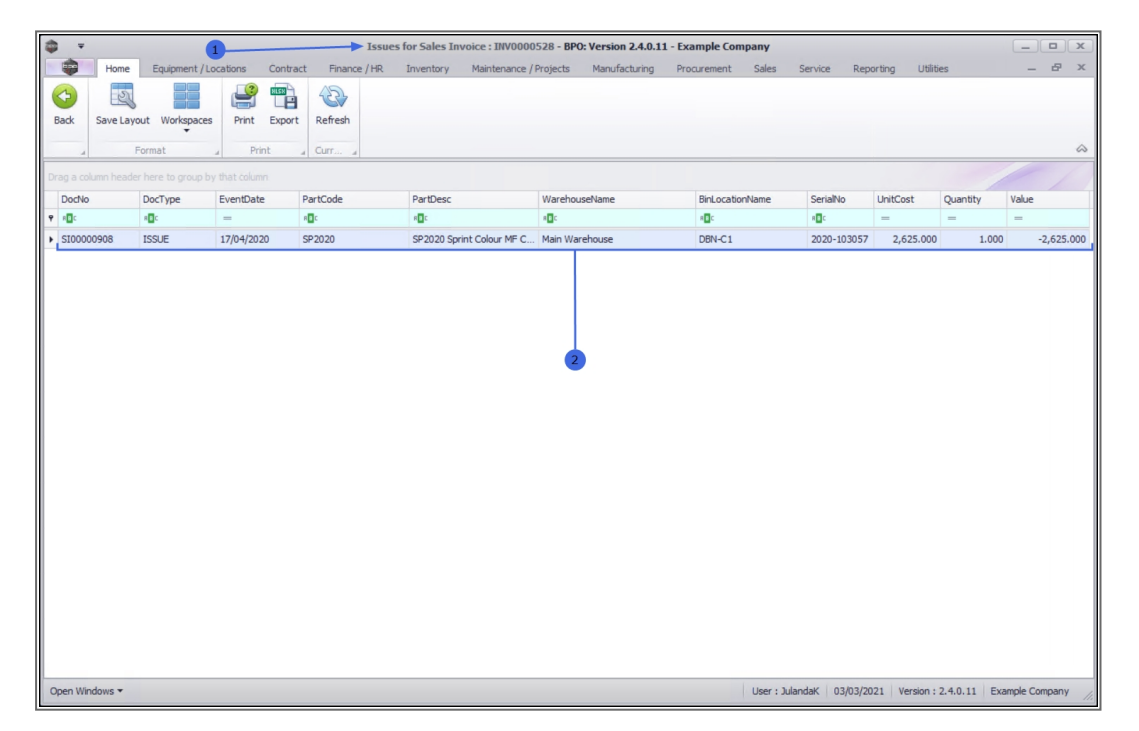

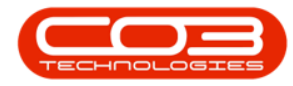

#### **PRINT PART ISSUE NOTE**

- 7. Click on the **row** of the Part or Stock Item you wish to print.
- 8. Click on **Print**.

|          |                           |                |                | Issues          | for Sales Invoice : INV0000 | 528 - BPO: Version 2.4.0.11 - E | xample Company     |              |               |              | _ <b> x</b>      |
|----------|---------------------------|----------------|----------------|-----------------|-----------------------------|---------------------------------|--------------------|--------------|---------------|--------------|------------------|
|          | Home                      | Equipment / Lo | cations Contra | ct Finance / HR | Inventory Maintenance /     | Projects Manufacturing P        | rocurement Sales S | Service Repo | rting Utiliti | es           | _ & ×            |
| Back     | Save Layo                 | ut Workspaces  | Print Export   | Refresh         | 3                           |                                 |                    |              |               |              |                  |
|          | a Format a Print a Curr a |                |                |                 |                             |                                 |                    |              |               |              |                  |
| Drag a c |                           |                |                |                 |                             |                                 |                    |              |               |              | //               |
| DocN     | 0                         | DocType        | EventDate      | PartCode        | PartDesc                    | WarehouseName                   | BinLocationName    | SerialNo     | UnitCost      | Quantity     | Value            |
|          | 00000                     |                | 17/04/2020     | 502020          | FUE                         | Note Warehouse                  |                    | *UC          | -             | =            | -                |
| 5100     | 00908                     | 1330E          | 17/04/2020     | 3F 2020         | 3#2020 Sprint Colour MF C   | main warehouse                  | UDIR-C1            | 2020-103057  | 2,025.000     | 1.000        | -2,025,000       |
|          |                           |                |                |                 |                             |                                 |                    |              |               |              |                  |
| Open W   | indows *                  |                |                |                 |                             |                                 | User : Julan       | daK 03/03/20 | 21 Version :  | 2.4.0.11 Exa | mple Company //. |

- 9. The Part Issue Note will display in the **Report Preview** screen
- From the preview screen you can make cosmetic changes to the document, as well as Save, Zoom, Add a Watermark, Export or Email the Part Issue Note.
- 11. **Close** the Report Preview screen when done.

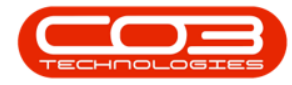

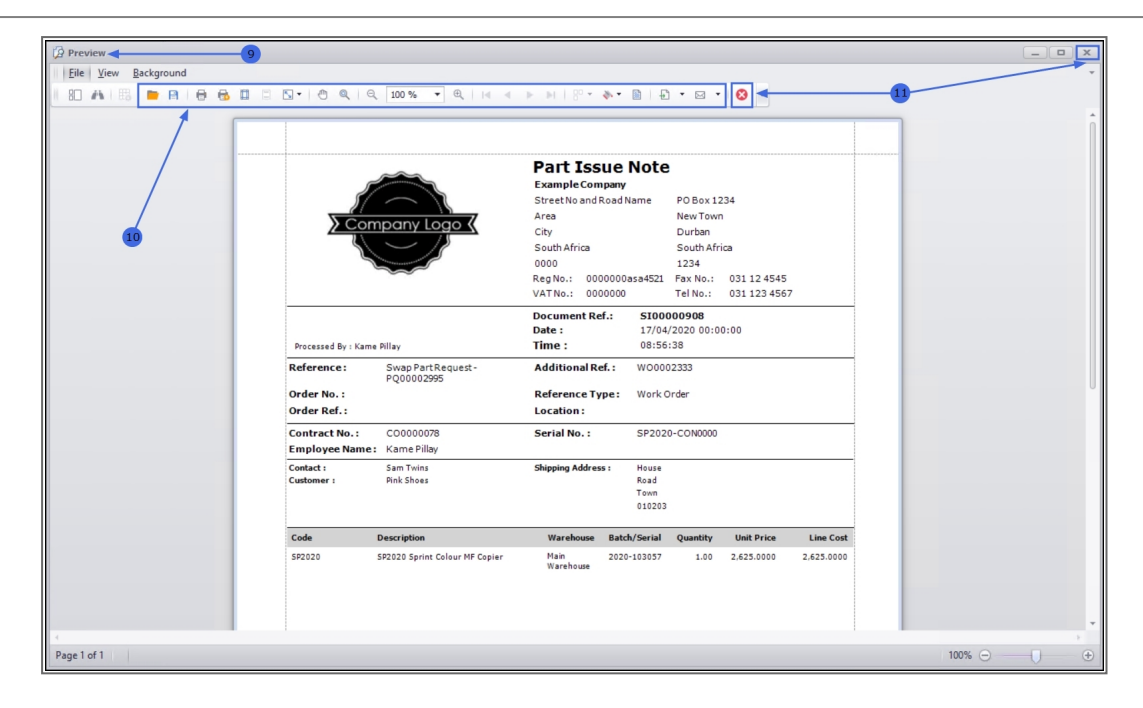

### **EXPORT TO MICROSOFT EXCEL**

- 1. From the Issues for Sales Invoice : INV[invoice number] screen.
- 2. Click on **Export** to export the **Issues for Sales Invoice : INV**[invoice number] to a **Microsoft Excel Spreadsheet**.

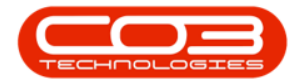

| Home Equipment / Location                                                                                                    | ons Contract Finance / HR                         | Inventory Maintenance / P | Projects Manufacturing Pro | curement Sales Se | ervice Report | ing Utilitie | s        | _ & ×      |  |
|----------------------------------------------------------------------------------------------------|---------------------------------------------------|---------------------------|----------------------------|-------------------|---------------|--------------|----------|------------|--|
| Back     Save Layout     Workspaces       Format     Format       Drag a column header here to group by that       Doctio     Doctrype       Full     December of the second second s |                                                   |                           |                            |                   |               |              |          |            |  |
| Back Save Layout Workspaces F<br>Format<br>Drag a column header here to group by that<br>□ OrdNo DocType Ever<br>▼ • ①: • 00:<br>■ \$100000908 ISSUE 17/0                                                                                                    |                                                   |                           |                            |                   |               |              |          |            |  |
| J     Format       Drag a column header here to group by that       Dod/so     DocType       Ever       \$ \$1000000008       ISSUE       17/0                                                                                                    | Print Export Refresh                              | -2                        |                            |                   |               |              |          |            |  |
| Drag a column header here to group by that<br>Doct/vp Ever<br>▼ •©: • •©: • •©: • •<br>\$ \$100000008 ISSUE 17/0                                                                                                    | Print Curr                                        |                           |                            |                   |               |              |          | \$         |  |
| DocType         Even           ▼ -01:         -02:            ▶ 500000908         ISSUE         17/0                                                                                                    | Drag a column header here to group by that column |                           |                            |                   |               |              |          |            |  |
| ▼         •0:         •0:         −           > 5100000908         ISSUE         17/0                                                                                                    | entDate PartCode                                  | PartDesc                  | WarehouseName              | BinLocationName   | SerialNo L    | InitCost     | Quantity | Value      |  |
| SI00000908 ISSUE 17/0                                                                                                    | <b>#</b> ∎¢                                       | * <b>0</b> ¢              | 4 <b>0</b> 0               | 8 C               | ROC           | -            | -        | -          |  |
|                                                                                                    | /04/2020 SP2020                                   | SP2020 Sprint Colour MF C | Main Warehouse             | DBN-C1            | 2020-103057   | 2,625.000    | 1.000    | -2,625.000 |  |
|                                                                                                    |                                                   |                           |                            |                   |               |              |          |            |  |

3. Click on the **Close** button on the Work Sheet to return to BPO.

| <b>□</b> 5' d' +                                                                                                    | r 🔿 🕆 a Issues for Sales Invoice _ INV0000528_03-Mar-2021_02-40-06 - Excel Julanda Kesaler                                                                                                    |                             |                                         |                        |                                     |                                                                                                    |                |                           |                                                 | æ                               |               | ×   |
|----------------------------------------------------------------------------------------------------|----------------------------------------------------------------------------------------------------|-----------------------------|-----------------------------------------|------------------------|-------------------------------------|----------------------------------------------------------------------------------------------------|----------------|---------------------------|-------------------------------------------------|---------------------------------|---------------|-----|
| File Home Inst                                                                                                    | ert Page Layout Formula                                                                                                    | s Data Review \             |                                         | ne what you want to do |                                     |                                                                                                    |                |                           |                                                 | 3                               | ,, P₄ sh      |     |
| Paste V Format Painte                                                                                                    | Calibri         •         11           B         I         U         •         □           IS         Font         Font         Font         Font                                                                                                    |                             | E I I I I I I I I I I I I I I I I I I I | Center - General       | Conditional Forr<br>Formatting - Ta | nat as Cell<br>ble - Styles -<br>s                                                                    | Insert Delete  | e Format                  | ∑ AutoSum →<br>↓ Fill →<br>◆ Clear →<br>Edition | AT Sort & Find<br>Filter - Sele | )<br>&<br>:t- | ~   |
| A1 · I × · ft DocNo                                                                                                    |                                                                                                    |                             |                                         |                        |                                     |                                                                                                    |                |                           | ~                                               |                                 |               |     |
| A         A           1         DocNo         > Do           2         St0000908         ISS           3         -         -           4         -         -           5         -         -           6         -         -           7         -         -           8         -         -           10         -         -           12         -         -           13         -         -           14         -         -           16         -         -           17         -         - | B C<br>Eventiate i ←<br>17/04/2020<br>17/04/2020 | D<br>PartCode F<br>SP2020 S | E T                                     | F 🛛 🖉                  | G BinlocationName  DBN-C1           | H<br>SerialNo - U<br>2020-10305<br>- U<br>- U<br>- U<br>- U<br>- U<br>- U<br>- U<br>- U<br>- U<br>- U | I<br>2,625.000 | J<br>uantity * 1<br>1.000 | Value 7<br>-2,625.000                           |                                 | M             | N   |
| 19<br>20<br>21<br>22<br>23<br>24<br>36<br>5heet                                                                                                    | (+)                                                                                                    |                             |                                         |                        |                                     |                                                                                                    |                |                           |                                                 |                                 |               | -   |
|                                                                                                    | 0                                                                                                    |                             |                                         |                        |                                     |                                                                                                    | Display Setti  | ngs 🏢                     | E E                                             | -                               | + 1           | 00% |

- 4. From the Issues for Sales Invoice screen,
- 5. Click on **Back** to return to the **Sales Invoices** listing screen.

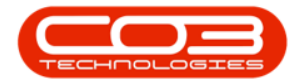

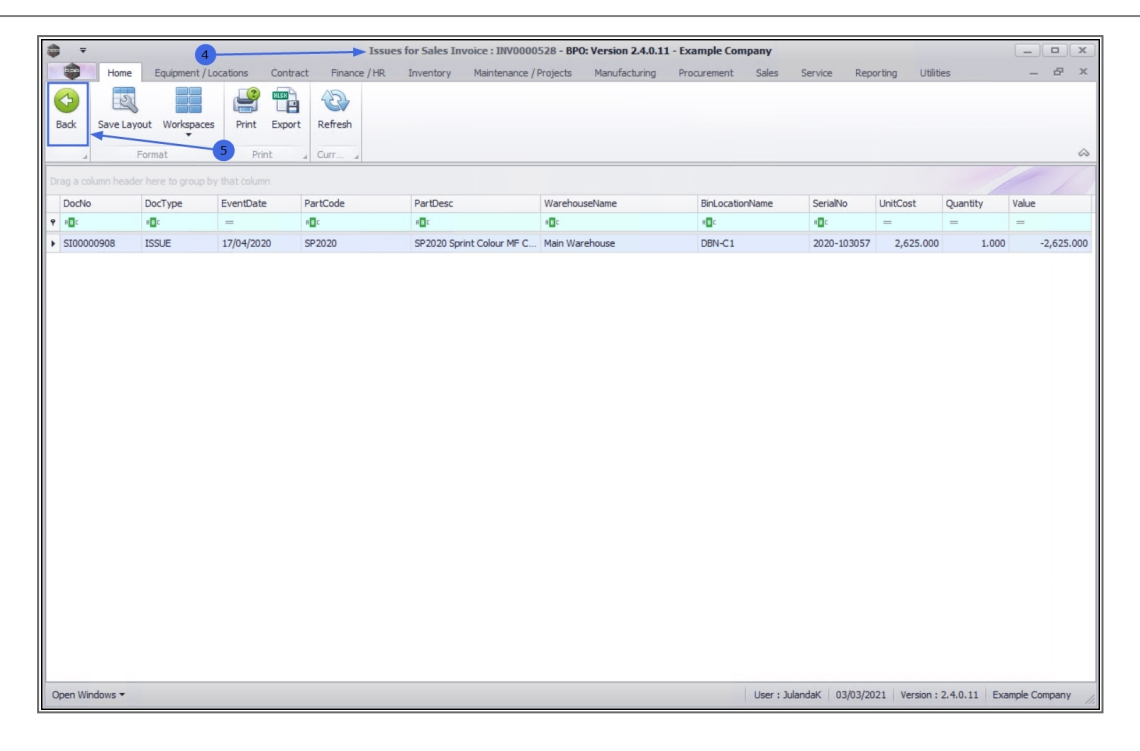

#### **Related Topics**

- Print Invoice
- View Invoice
- Send Invoices To Print Queue

MNU.063.008